# EUCALYPTUS

# Image Management Guide BETA PREVIEW

2013-12-11 Eucalyptus Systems

# Contents

| Image Management Overview                                | 3  |
|----------------------------------------------------------|----|
| Image Overview                                           | 4  |
| Image Tasks                                              | 5  |
| Browse and Install Images from EuStore                   | 5  |
| Create a New Image                                       | 8  |
| Create a New Image from an Existing EBS-Backed Image     | 8  |
| Create a New Image from an Existing Instance-Store Image | 8  |
| Create an EBS-Backed Image                               | 9  |
| Install a Linux Distribution ISO to an Image             | 11 |
| Create a Windows Image (KVM)                             | 13 |
| Migrate an Image                                         | 21 |
| Prepare a Linux Image for Eucalyptus                     | 21 |
| Migrate a Linux Image from AWS to Eucalyptus             | 24 |
| Migrate a Linux Image from Eucalyptus to AWS             |    |
| Migrate an Image from vSphere to Eucalyptus              | 27 |
| Bundle, Upload, and Register an Image with Eucalyptus    |    |
| Add a Kernel                                             |    |
| Add a Ramdisk                                            |    |
| Add a Root Filesystem                                    |    |
| Remove an Image                                          |    |

# **Image Management Overview**

Welcome to the Eucalyptus Image Management Guide. This guide contains conceptual overviews about what images are, as well as best practices and common tasks for using images in your cloud.

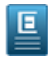

Note: This guide assumes a moderately high level of expertise with the Linux command line.

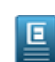

**Note:** Because of the wide variety of Linux distributions (and other operating systems) that may be running on an instance, specific examples may vary.

# **Image Overview**

An image defines what will run on a guest instance with your Eucalyptus cloud. Typically, an image contains one of the Linux distributions like CentOS, Fedora, Ubuntu, Debian or others. It could also contain one of the supported Windows server versions. The format for these is identical.

Normally when we use the term "image" we mean the root file system. Once bundled, uploaded, and registered with Eucalyptus, such an image is known as a Eucalyptus machine image (EMI).

There are, however, other types of images that support the EMI. They are the kernel (EKI) and ramdisk (ERI). They contain kernel modules necessary for proper functioning of the image. Often, one set of these ERIs and EKIs are used by multiple EMIs. Once loaded into the Eucalyptus cloud, the EKI and ERI are referred to by the image and you don't have much interaction with them directly.

To help get you started, Eucalyptus provides pre-packaged virtual machines that are ready to run in your cloud. You can get them at the *Eucalyptus Machine Images* page. Each Eucalyptus image from this site comes bundled with a correspoding EKI and ERI. You can manually download these images from the web page, or you can use the Eucalyptus Image Store commands to list and describe these images, as well as to install an image in your cloud. For more information, see *Browse and Install Images from EuStore*.

If you find that the pre-packaged images don't meet your needs, you can migrate an image from another cloud system (such as vSphere or Amazon Web Services) or create your own image. See the rest of this guide for more information.

Once you've created or downloaded the image(s) you plan to use, you can bundle, upload and register the images with your Eucalyptus cloud.

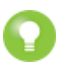

Tip: For a list of supported guest operating systems, go to Eucalyptus Cloud Compatibility Matrix.

Т

# **Image Tasks**

An image is the basis for instances that you spin up for your computing needs. This section explains how to create or acquire an image and then add it to your Eucalyptus cloud.

There are a few ways you can create or acquire an image for use in a Eucalyptus cloud:

- Add an image based on an existing image. Eucalyptus has stock images available to help you get started right away. You can find links to these images in the Eucalyptus Administrator Console's start page, or you can use the EuStore command line tools. For more information, see *Browse and Install Images from EuStore*.
- Add an image that you create. For more information, see the Create a New Image section.
- Migrate an image from another cloud, such as Amazon Web Services (AWS). For more information, see the *Migrate an Image* section.

## Browse and Install Images from EuStore

Eucalyptus provides a resource, called EuStore. EuStore contains images that you can download and install. This task explains how to browse and install images from EuStore.

------

To browse and install an image from EuStore:

1. Find an image on EuStore:

```
| eustore-describe-images
```

This command returns a list of images available from the EuStore. For example:

L\_\_\_\_\_\_

0400376721 fedorax86\_64starterkvmFedora 16x86\_64 - SELinux / iptables disabled. Root disk of 4.5G. Root user enabled.2425352071 fedorax86\_64 starterkvmFedora 17x86\_64 - SELinux / iptables disabled. Root disk of 4.5G. Root user enabled.1107385945 centosx86\_64 starterxen, kvm, vmware CentOS 5 1.3GBroot, Hypervisor-Specific Kernels3868652036 centosx86\_64 starterkvmcentOS 6.3x86\_64 - SELinux / iptables disabled. Root disk of 4.5G. Root user enabled.1347115203 opensusex86\_64 starterkvmopenSUSE 12.2x86\_64 - KVM image. SUSE Firewall off. Root disk of 2.5G. Root user enabled.Working with kexec kernel and ramdisk. OpenSUSE minimal base package set..

For additional information regarding the images on eustore (for example, who is the maintainer of the image), use the -v option, which returns the email address of the maintainer of the image in the last column. For example:

```
# eustore-describe-images -v
 0400376721 fedora x86_64 starter kvm
                                                          Fedora 16
x86_64 - SELinux / iptables disabled. Root disk of 4.5G. Root user enabled.
     20121107181713 d13e-1e35 fedora-based
 olivier.renault@eucalyptus.com
 2425352071 fedora x86_64 starter
                                          kvm
                                                          Fedora 17
 x86_64 - SELinux / iptables disabled. Root disk of 4.5G. Root user enabled.
     20121107181713 6369-6e28 fedora-based
 olivier.renault@eucalyptus.com
 1107385945 centos x86_64 starter
                                     xen, kvm, vmware CentOS 5 1.3GB
 root, Hypervisor-Specific Kernels
     20120517102326 84ae-59db centos-based
```

```
images@lists.eucalyptus.com
3868652036 centos x86_64 starter kvm CentOS 6.3
x86_64 - SELinux / iptables disabled. Root disk of 4.5G. Root user enabled.
20121107181713 48df-52d4 centos-based
olivier.renault@eucalyptus.com
1347115203 opensuse x86_64 starter kvm OpenSUSE 12.2
x86_64 - KVM image. SUSE Firewall off. Root disk of 2.5G. Root user enabled.
Working with kexec kernel and ramdisk. OpenSUSE minimal base package set..
20121120130646 a981-db13 opensuse-based
lester.wade@eucalyptus.com
```

2. Pick an available image from the returned list and note the image ID. For this example, we will choose:

```
3868652036 centos x86_64 starter kvm CentOS 6.3
x86_64 - SELinux / iptables disabled. Root disk of 4.5G. Root user enabled.
```

**3.** Install the image from EuStore using the eustore-install-image command. For this example, we only need to specify the image ID and the name of a bucket (the bucket will be created if it doesn't already exist):

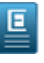

**Note:** Some images may require additional parameters (for example, that you specify a kernel type with the -k option). Please see the eustore-install-image topic in the Eucalyptus Command Line Reference for more information.

```
|
| eustore-install-image -b centos-testbucket -i 3868652036 --hypervisor kvm
|
```

This command performs a number of tasks for you, including downloading the image from the central Eucalyptus image store and installing the image on your own Eucalyptus private cloud. The output from this command will look similar to the following example:

```
Downloading Image : CentOS 6.3 x86_64 - SELinux / iptables disabled. Root
disk of 4.5G. Root user enabled.
0-----1-----2-----3-----4-----5-----6-----7-----8------9-----10
Checking image bundle
Unbundling image
going to look for kernel dir : kvm-kernel
Bundling/uploading ramdisk
Checking image
Compressing image
Encrypting image
Splitting image...
Part: initrd-2.6.32-279.14.1.el6.x86 64.img.part.00
Generating manifest
/tmp/olEuG_/initrd-2.6.32-279.14.1.el6.x86_64.img.manifest.xml
Checking bucket: centos-testbucket
Creating bucket: centos-testbucket
Uploading manifest file
Uploading part: initrd-2.6.32-279.14.1.el6.x86_64.img.part.00
Uploaded image as
centos-testbucket/initrd-2.6.32-279.14.1.el6.x86_64.img.manifest.xml
centos-testbucket/initrd-2.6.32-279.14.1.el6.x86_64.img.manifest.xml
eri-064B387A
Bundling/uploading kernel
Checking image
Compressing image
Encrypting image
```

```
| Splitting image ...
Part: vmlinuz-2.6.32-279.14.1.el6.x86_64.part.00
 Generating manifest /tmp/olEuG /vmlinuz-2.6.32-279.14.1.el6.x86 64.manifest.xml
 Checking bucket: centos-testbucket
 Uploading manifest file
 Uploading part: vmlinuz-2.6.32-279.14.1.el6.x86_64.part.00
 Uploaded image as
 centos-testbucket/vmlinuz-2.6.32-279.14.1.el6.x86 64.manifest.xml
 centos-testbucket/vmlinuz-2.6.32-279.14.1.el6.x86 64.manifest.xml
 eki-A4D6398A
 Bundling/uploading image
 Checking image
 Compressing image
 Encrypting image
Splitting image ...
| Part: centos-6.3-x86_64.part.00
| Part: centos-6.3-x86_64.part.01
| Part: centos-6.3-x86_64.part.02
Part: centos-6.3-x86_64.part.03
[...example truncated...]
 Part: centos-6.3-x86_64.part.19
 Generating manifest /tmp/olEuG_/centos-6.3-x86_64.manifest.xml
 Checking bucket: centos-testbucket
 Uploading manifest file
 Uploading part: centos-6.3-x86_64.part.00
 Uploading part: centos-6.3-x86_64.part.01
 Uploading part: centos-6.3-x86_64.part.02
 Uploading part: centos-6.3-x86_64.part.03
 [...example truncated...]
 Uploading part: centos-6.3-x86_64.part.19
Uploaded image as centos-testbucket/centos-6.3-x86_64.manifest.xml
centos-testbucket/centos-6.3-x86_64.manifest.xml
 Installed image: emi-233637E1
```

Note the last line in the output, which provides the image ID for the image you just installed from the euca store. In this example, the image ID is emi-233637E1.

**4.** Verify the image was installed on your Eucalyptus cloud. To do this, use the euca-describe-images command, which returns a list of the available images on your Eucalyptus cloud:

euca-describe-images | grep centos-testbucket

This command will return output similar to the following example:

```
IMAGE eki-A4D6398A
centos-testbucket/vmlinuz-2.6.32-279.14.1.el6.x86_64.manifest.xml
345590850920 available public x86_64 kernel
instance-store
IMAGE eri-064B387A
centos-testbucket/initrd-2.6.32-279.14.1.el6.x86_64.img.manifest.xml
345590850920 available public x86_64 ramdisk
instance-store
IMAGE emi-233637E1 centos-testbucket/centos-6.3-x86_64.manifest.xml
345590850920 available public x86_64 machine eki-A4D6398A
eri-064B387A instance-store
```

1

The first three characters of the ID returned in the second column indicate what the object is - eki indicates a Eucalyptus kernel image, eri is a Eucalyptus ramdisk image, and emi indicates a Eucalyptus machine image.

Note the ID of the last image in the output -

```
emi-233637E1
```

- matches that of the image we installed from EuStore.

The image has been successfully downloaded from EuStore and installed on your Eucalyptus cloud.

You can now run an instance from this image and connect to it using SSH.

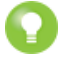

**Tip:** If you use a Debian image from Eustore, add nozeroconf=yes in the /etc/sysconfig/network file on the node controller to make sure that the image boots and runs properly.

## **Create a New Image**

This section covers how to create or acquire a new image for use in your Eucalyptus cloud..

#### Create a New Image from an Existing EBS-Backed Image

A common way to create a new image is to customize an existing image.

This example shows how to create a new EBS-backed Eucalyptus image based on an existing EBS-backed Eucalyptus instance.

- 1. Log on to an existing Eucalyptus EBS-backed instance and customize the instance.
- 2. Prepare the image. See *Prepare a Linux Image for Eucalyptus* for instructions.
- **3.** Create a new image based on the image you just modified by using the eucalyptus-create-image command, specifying a name, a description, and the instance ID of the Eucalyptus instance you customized in the previous step. For example:

```
euca-create-image -name "mynewimage" -d "This is my new custom recycled image" -i i-1ABCDEFF
```

This command will show the ID of the new machine image and exit immediately. In the background, Eucalyptus will begin the process of creating a new image based on the instance you supplied.

You can monitor the status of the image using the euca-describe-images command, supplying the ID of the image returned from the euca-create-image command. For example:

euca-describe-images i-e12398ab

#### Create a New Image from an Existing Instance-Store Image

A common way to create a new image is to customize an existing image.

This example shows how to create a new instance store Eucalyptus image based on an existing instance store Eucalyptus instance.

- 1. Log on to an existing Eucalyptus isntance-store instance and customize the instance. See *Prepare a Linux Image for Eucalyptus* for instructions.
- 2. Create a new image based on the image you just modified by using the eucalyptus-bundle-instance command, specifying a name (for Windows instances, prefix the name with 'windows'), a description, and the instance ID of the Eucalyptus instance you customized in the previous step. For example:

```
euca-bundle-instance -b mybundle -p mycentos6 -o $EC2_ACCESS_KEY -w

$EC2_SECRET_KEY i-96154365

BUNDLE bun-96154365 i-96154365 mybundle mycentos

62013-11-05T21:37:23.469Z2013-11-05T21:37:23.469Z pending 0
```

This command will the bundle task ID and exit immediately. In the background, Eucalyptus will begin the bundling process. Depending on the size of the instance, it can take several minutes for the bundling task to complete.

You can monitor the status of the bundle task using the euca-describe-bundle-tasks command, supplying the ID of the image returned from the eucalyptus-bundle-instance command. For example:

```
euca-describe-bundle-tasks
BUNDLE bun-96154365 i-96154365 mybundle mycentos6
2013-11-05T21:37:23.469Z2013-11-05T21:37:58.446Z storing 0
```

3. Once the bundle task is complete, you can register thebundle as an instance-store image using the euca-register command, specifying the path to the bundle manifest in the format [bucket]/[prefix].manifest.xml. For example:

```
euca-register mybundle/mycentos6.manifest.xml.
```

Your new image is now ready for use in your Eucalyptus cloud.

#### Create an EBS-Backed Image

An EBS-backed image (sometimes referred to as a "bfEBS" image) is an image with a root device that is an EBS volume created from an EBS snapshot. An EBS-backed image has a number of advantages, including:

- Faster boot time
- · Larger volume size limits
- Changes to the data on the image persist after instance termination

#### **Create an Image File**

You can create an EBS-backed EMI from an existing .img file or create your own .img file. One way to create your own .img file is to use virt-install as described below.

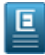

Ξ

Note: If you already have .img file, skip to the *Register an EBS-Backed EMI* section.

**Note:** Use virt-install on a system with the same operating system version and hypervisor as your Node Controller. If you use an image created by virt-install under a different distribution or hypervisor combination, it is likely that it will not install the correct drivers into the ramdisk and the image will not boot on your Node Controller.

To create an EBS-backed image file:

1. On the designated host, use the QEMU disk utility to create a disk image. For example:

qemu-img create -f raw bfebs.img 2G

2. Use parted to set the disk label:.

```
parted bfebs.img mklabel msdos
```

3. Use virt-install to start a new virtual machine installation using the disk image you just created:

```
virt-install --name rhel6 --ram 1024 --os-type linux --os-variant rhel6 \
| -c /tmp/media.iso --disk \
| path=/tmp/bfebs.img,device=disk,bus=virtio --vnc
```

- 4. Once you have completed the installation, start the virtual machine using virt-manager or other libvirt tool of your choice.
- 5. Configure the virtual machine by connecting to it and making the following changes:

1

Т

a) Comment out the HWADDR entry from the /etc/sysconfig/network-scripts/ifcfg-eth0 file. For example:

```
DEVICE="eth0"
BOOTPROTO="dhcp"
#HWADDR="B8:AC:6F:83:1C:45"
IPV6INIT="yes"
MTU="1500"
NM_CONTROLLED="yes"
ONBOOT="yes"
TYPE="Ethernet"
UUID="499c07cc-4a53-408c-87d2-ce0db991648e"
PERSISTENT_DHCLIENT=1
```

b) Add the following option to the end of /boot/grub/menu.lst to get a serial console:

```
console=ttyS0
```

- c) Remove the quiet option from the kernel parameters and grub menu splash image in the /boot/grub/menu.lst file.
- d) Add the following line to the /etc/sysconfig/network file to disable the zeroconf route, which can interfere with access to the metadata service:

NOZEROCONF=yes

- e) Edit /etc/udev/rules.d/70-persistent-net.rules and remove the entry for the existing NIC.
- f) Copy the Eucalyptus rc.local file from https://github.com/eucalyptus/Eucalyptus-Scripts/blob/master/rc.local.

#### Register an EBS-Backed EMI

Creating an EBS-backed EMI will require initial assistance from a helper instance. The helper instance can be either an instance store or EBS-backed instance and can be deleted when finished. It only exists to help create the initial volume that will be the source of the snapshot behind the EBS-backed EMI.

- 1. Create and launch a help instance.
- 2. Create a volume big enough to hold the bootable .img file.

euca-create-volume -z <cluster\_name> -s <size\_in\_GB>

**3.** Attach the volume to the helper instance.

euca-attach-volume <volume-id> -i <instance-id> -d <device>

- 4. Log in to the instance and copy the bootable image to the attached volume by performing one of the following steps:
  - If the bootable image is saved in an http or ftp repository, use curl or wget to download the .img file to the attached volume. For example:

```
curl <path_to_bootable_image> > <device>
```

• If the bootable image is from a source other than an http or FTP repository, copy the bootable image from its source to the helper instance, and then copy it to the attached volume using the dd command. For example:

dd if=<path\_to\_bootable\_image> of=<device> bs=1M

5. Detach the volume from the instance:

euca-detach-volume <volume-id>

6. Create a snapshot of the volume:

euca-create-snapshot <volume-id>

**7.** Register the snapshot:

```
euca-register --name <image-name> --snapshot <snapshot-id> --root-device-name <device>
```

You've now created a EBS-backed image. To maintain data persistence, be sure to use euca-stop-instances and euca-start-instances to stop and start your EBS-backed instance.

#### Install a Linux Distribution ISO to an Image

This topic shows how to install a Linux distribution ISO and prepare an image for registration with Eucalyptus.

1. Use the QEMU disk utility to create a disk image. In the following example, we create a 5GB disk image:

qemu-img create -f raw centos6.img 5G

2. Use the parted utility to set the disk label.

parted centos6.img mklabel msdos

**3.** Use virt-install to start a new virtual machine installation, as in the following example (note the example has been broken into multiple lines for formatting purposes):

```
virt-install --name centos6 --ram 1024 --os-type linux --os-variant rhel6
-c /tmp/CentOS-6.3-x86_64-bin-DVD1.iso --disk
path=/tmp/centos6.img,device=disk,bus=virtio
--graphics vnc,listen=0.0.0.0 --force
```

- 4. Use the VNC client of your choice to connect to the new virtual machine and complete the installation.
- 5. Modify the following libvirt.xml template to create the VM and run virsh create <libvirt.xml>".

```
<domain type='kvm'>
     <name>eucalyptus-centos</name>
     <05>
Т
T
         <type>hvm</type>
     </os>
н
     <features>
         <acpi/>
     </features>
     <memory>1073741</memory>
     <vcpu>1</vcpu>
     <devices>
         <!--<emulator>/usr/bin/kvm</emulator>-->
         <disk type='file'>
             <source file='/tmp/centos6.img'/>
             <target dev='hda'/>
         </disk>
      <interface type='bridge'>
          <source bridge='br0'/>
          <model type='virtio'/>
      </interface>
         <graphics type='vnc' port='-1' autoport='yes' listen='0.0.0.0'/>
     </devices>
 </domain>
```

- 6. Connect to the virtual machine using your VNC client of choice and make the following configuration changes:
  - a) Modify the /etc/sysconfig/network-scripts/ifcfg-eth0 file and set the ONBOOT option to "yes". For example:

```
DEVICE="eth0"
DEVICE="eth0"
BOOTPROTO="dhcp"
#HWADDR="B8:AC:6F:83:1C:45"
IPV6INIT="yes"
MTU="1500"
NM_CONTROLLED="yes"
ONBOOT="yes"
TYPE="Ethernet"
```

- - - - -

```
UUID="499c07cc-4a53-408c-87d2-ce0db991648e"
| PERSISTENT DHCLIENT=1
```

- b) Enable a serial console on the virtual machine by adding the following option to the end of the /boot/grub/menu.lst: console=ttyS0
- c) Remove the quiet option from the kernel parameters and the grub menu splash image in the /boot/grub/menu.lst file. For example:

```
| # grub.conf generated by anaconda
| #
| # Note that you do not have to rerun grub after making changes to this file
# NOTICE: You have a /boot partition. This means that
| #
           all kernel and initrd paths are relative to /boot/, eg.
l #
           root (hd0,0)
L
            kernel /vmlinuz-version ro root=/dev/sda2
 #
L
            initrd /initrd-[generic-]version.img
 #
Ш
 #boot=/dev/sda
 default=0
 timeout=5
 #splashimage=(hd0,0)/grub/splash.xpm.gz
 hiddenmenu
 title Eucalyptus (2.6.32-358.18.1.el6.x86_64)
 root (hd0,0)
 kernel /vmlinuz-2.6.32-358.18.1.el6.x86 64 ro
 root=UUID=062b9c31-95f3-424f-8b47-35107cfdfc08 rd_NO_LUKS rd_NO_LVM
| LANG=en_US.UTF-8 rd_NO_MD SYSFONT=latarcyrheb-sun16 crashkernel=auto
| KEYBOARDTYPE=pc KEYTABLE=us rd_NO_DM rhgb
  initrd /initramfs-2.6.32-358.18.1.el6.x86_64.img
```

d) Add the following line to the /etc/sysconfig/network file to disable the zeroconf route, which can interfere with access to the metadata service:

NOZEROCONF=yes

E

- e) Edit the /etc/udev/rules.d/70-persistent-net.rules file and remove all entries for the existing network interface. Make sure that you delete all entries before terminating the virtual machine and registering it with Eucalyptus.
- 7. Eucalyptus instances use cloud-init to specify actions to run on your instance at boot time, which can be passed using the userdata parameter. To install and conifgure cloud-init on your instance:

a) Install cloud-init:

1

```
r = r
| # rpm -Uvh
| http://download.fedoraproject.org/pub/epel/6/x86_64/epel-release-6-8.noarch.rpm |
| # yum install cloud-init
```

b) By default, cloud-init uses ec2-user as the log-in user. Add ec2-user to your instance and give it appropriate sudo permissions:

```
# adduser ec2-user
1
| # passwd ec2-user
```

c) Run visudo and add the following entries at the bottom of the sudoers file:

```
| ## Allow root to run any commands anywhere
  root ALL=(ALL) ALL
1
                             NOPASSWD: ALL
    ec2-user ALL=(ALL)
```

d) You can optionally copy Eucalyptus rc.local file (available at *https://github.com/eucalyptus/Eucalyptus-Scripts/blob/master/rc.local*) to the /etc directory on your virtual machine and modify it as needed.

You've now installed a distribution from an ISO and created a Eucalyptus-ready image that can be registered with Eucalyptus.

#### Create a Windows Image (KVM)

This section details the tasks necessary to create a Windows image.

We recommend that you perform this task on a node controller (NC), or a host running the same Linux distributions and hypervisors as your NCs. If you are creating the Windows image on a machine currently running as a NC, terminate all running instances and stop the NC. To stop the NC, enter:

```
| service eucalyptus-nc stop | |
```

A template file that closely matches those that Eucalyptus generates at VM instantiation time is located at /usr/share/eucalyptus/doc/libvirt-kvm-windows-example.xml. We recommend that you review the file to acquaint yourself with its contents, noting required files, bridges, and resources. For more information about configuring the libvirt.xml file, go to the *Domain XML format* page in the libvirt documentation.

To create an image from a Windows OS in VMware you will need one network interface and one disk.

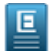

**Note:** If you are using VMware, make sure that the Windows VM uses the LSI Logic Parallel driver as the SCSI controller. For some Windows versions, this is not the default SCSI controller in the VM setting.

#### Install Base Windows OS

The first task for creating a Windows image is installing a base Windows operating system (OS). To install a base Windows OS using KVM:

- 1. Log in to the stopped NC server or a host that runs the same hypervisor as the NCs.
- 2. Create a blank disk file. Specify your Windows VM image name using the parameter of.

```
      Idd if=/dev/zero of=windows.<image_name>.img bs=1M count=1 seek=16999

      Important: Your image name must start with the word, windows (all lower-case).
```

3. Create a floppy and secondary blank disk to be attached to the image later, in order to test paravirtualization drivers

```
dd if=/dev/zero of=floppy.img \
   bs=lk count=1474
   dd if=/dev/zero of=secondary.img \
   bs=lM count=1 seek=1000
```

- 4. Copy all of the .img and .iso files to the /var/lib/libvirt/images/ directory.
- 5. Copy the libvirt-kvm-windows-example.xml file to your working directory and rename it to libvirt-kvm-windows.xml.

```
cp /usr/share/eucalyptus/doc/libvirt-kvm-windows-example.xml
/ /var/lib/libvirt/images/libvirt-kvm-windows.xml
```

or

```
cp /usr/share/eucalyptus/doc/libvirt-xen-windows-example.xml
/var/lib/libvirt/images/libvirt-xen-windows.xml
```

6. Open the new libvirt-kvm-windows.xml file and provide fully qualified paths to the VM image file and iso. Make sure that the name of the bridge is the same as the one used by the hypervisor on which you are creating the Windows image.

Your file should look similar to the following example:

```
_ _ _ _ _ _ _ _ _ _ _ _ _ _
_ _ _ _ _ _ _ _ _
<domain type='kvm'>
   <name>your-domain-name-here</name>
    <0S>
    <type>hvm</type>
    <boot dev='cdrom'/>
    </os>
    <features>
        <acpi/>
    </features>
    <memory>524288</memory>
    <vcpu>1</vcpu>
    <devices>
        <emulator>/usr/libexec/gemu-kvm</emulator>
        <disk type='file'>
            <source file='/var/lib/libvirt/images/windows 2003.img'/>
            <target dev='hda'/>
        </disk>
        <!-- <disk type='file' device='disk'>
              <source file='fully_qualified_path_to_secondary_disk'/>
              <target dev='vda' bus='virtio'/>
        </disk>
        <disk type='file' device='floppy'>
             <source file='fully_qualified_path_to_floppy_disk'/>
             <target dev='fda'/>
        </disk> -->
        <disk type='file' device='cdrom'>
            <source
file='/var/lib/libvirt/images/en_win_srv_2003_r2_enterprise_with_sp2_cd1_x13-05460.iso'/>
            <target dev='hdc'/>
            <readonly/>
        </disk>
        <interface type='bridge'>
            <source bridge='br0'/>
            <model type='rtl8139'/>
        </interface>
        <!--<interface type='bridge'>
            <source bridge='br0'/>
            <model type='virtio'/>
        </interface> -->
        <graphics type='vnc' port='-1' autoport='yes' listen='0.0.0.0'/>
    </devices>
</domain>
```

7. Start the VM.

cd /var/lib/libvirt/images virsh create libvirt-kvm-windows.xml

8. Connect to the virtual console using the VNC client of your choice. On the NC, check the display number that has been allocated by looking at the process table (ps axw | grep vnc). For example, if the display number is 0, then connect to the NC using the VNC client:

vinagre <machine-hosting-vm>:0

I \_\_\_\_

Т

9. Follow the standard Windows installation procedure until the VM has completed installing Windows.

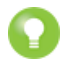

Tip: On some hosts, the VNC's display number will change when an image restarts. Use ps to find the current number.

10. Run virsh list to display the domain name.

\_ \_ \_ \_ \_ \_ \_ \_ \_ \_ \_ \_ \_ \_ \_ .

11. Shut down the Windows VM you have just created. The easiest way to shutdown your VM is to use the virsh destroy command, as shown:

virsh destroy <domain\_name>

To install the base Windows operating system using VMware, create a new VM using the VMware vSphere Client. Install Windows on the VM following standard VMware procedures, and install VMware Tools.

#### Install Eucalyptus Windows Integration

To install the Eucalyptus Windows Integration Service:

Note: The following step assumes you're running a recent version of Windows. If you're running Windows 1. Ξ Server 2003, you'll need to download the legacy version of the Windows prep tool from: http://downloads.eucalyptus.com/software/tools/windows-prep/

If you're running a version of Windows more recent than Windows Server 2003, download the most recent version of the Windows Image Preparation Tool from http://downloads.eucalyptus.com/software/tools/windows-prep/ to /var/lib/libvirt/images on your NC or on the host running the vSphere client.

- 2. Open the libvirt-kvm-windows-example.xml file you used in the previous section and make the following edits:
  - Comment out the lines of XML code directing the hypervisor to boot the Windows image from the CDROM.
  - Change the text so that windows-prep-tools-latest.iso replaces the Windows iso image and is mounted as cdrom.
  - Enter the path to the secondary disk file you created in the previous task.
  - Uncomment the lines that direct attachment of a floppy disk, secondary disk, and secondary network interface.

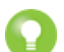

Т

Т

Tip: If you plan on using virtio networking for instances (via USE\_VIRTIO\_NET option on node controllers), uncommenting the virtio interface in the xml is mandatory

Your finished file should look similar to the following example:

```
_____
 <domain type="kvm">
    <name>eucalyptus-windows</name>
Т
     <0S>
н
     <type>hvm</type>
     <!-- <boot dev='cdrom'/> -->
     </os>
     <features>
        <acpi/>
     </features>
     <memory>524288</memory>
Т
     <vcpu>1</vcpu>
I.
     <devices>
I.
         <emulator>/usr/libexec/gemu-kvm</emulator>
         <disk type='file'>
L
             <source file='/var/lib/libvirt/images/windows_2003.img'/>
н
             <target dev='hda'/>
         </disk>
         <disk type='file' device='disk'>
              <source file='/var/lib/libvirt/images/secondary.img'/>
              <target dev='vda' bus='virtio'/>
н
         </disk>
```

```
<disk type='file' device='floppy'>
              <source file='/var/lib/libvirt/images/floppy.img'/>
              <target dev='fda'/>
         </disk>
         <disk type='file' device='cdrom'>
             <source
file='/var/lib/libvirt/images/windows-preps-tools-latest.iso'/>
             <target dev='hdc'/>
             <readonly/>
         </disk>
         <interface type='bridge'>
             <source bridge='br0'/>
             <model type='rtl8139'/>
         </interface>
         <interface type='bridge'>
             <source bridge='br0'/>
             <model type='virtio'/>
         </interface>
         <graphics type='vnc' port='-1' autoport='yes' listen='0.0.0.0'/>
     </devices>
</domain>
L _ _ _ _
```

3. Start the VM.

```
cd /var/lib/libvirt/images/
virsh create libvirt-kvm-windows-example.xml
```

- 4. For VMware, use the VMware vSphere client to upload the ISO file to the VSphere datastore. Attach the windows-prep-tools-latest.iso to the Windows VM.
- 5. Log in to Windows and find the Eucalyptus installation files in the CDROM drive.
  - For Windows Server 2003 R2, run setup.exe. This automatically installs the .NET framework 2.0, which is not bundled in Server 2003 R2.
  - For all other versions, run EucalyptusWindowsIntegration.msi. (setup.exe will automatically install .NET framework 2.0, which is not bundled in Server 2003 R2).
- 6. In the Choose your hypervisor step, select KVM and then click Next.

| Bucalyptus Windows Integration           |        |
|------------------------------------------|--------|
| Choose your hypervisor                   | Ξ      |
| You must choose at least one hypervisor. |        |
|                                          |        |
| I XEN                                    |        |
| C VMWARE                                 |        |
| HYPER-V                                  |        |
|                                          |        |
|                                          |        |
| Cancel < <u>B</u> ack                    | Next > |

Click Next and continue until the end of installation.

- 7. Reboot the Windows VM
- 8. Open the Windows device manager and check that the following drivers are found for each device.
  - · Floppy disk drive
  - Disk drivers: Red Hat VirtIO SCSI Disk Device
  - SCSI and RAID controllers: Red Hat VirtIO SCSI controller
  - Network adapters: Red Hat VirtIO Ethernet Adapter

If the correct drivers are not found, question marks display on the devices. To install the devices, do the following:

- Right-click on the devices in question and select Update Drivers to open the New Hardware Wizard.
- When the new hardware wizard asks if Windows update is to be connected, click **No, not this time**.
- Choose Install software automatically (recommended).
- If a confirmation popup message displays, click Continue.

#### Configure Active Directory

The Eucalyptus Integration service lets an enterprise with existing Active Directory domains attach Windows instances to the domains and control access to these instances using the existing AD user database. Users can log into the instance either using their domain credentials or the Administrator's password generated with the euca-get-password command.

Because AD technology is tightly integrated with domain name service (DNS), the default name server contacted by the instance must be able to resolve the AD address as a proper domain controller. You can do this for all networking modes except System, by configuring the following line the CC's euclyptus.conf file:

```
| VNET_DNS=<domain_controller_IP_address>
```

If there is no such pre-existing DNS set-up or your networking mode is System, you might need to change the VM's network interface so that the preferred DNS server points to the domain controller.

To set up Active Directory:

1. Click Windows Programs > Eucalyptus > Eucalyptus Setup.

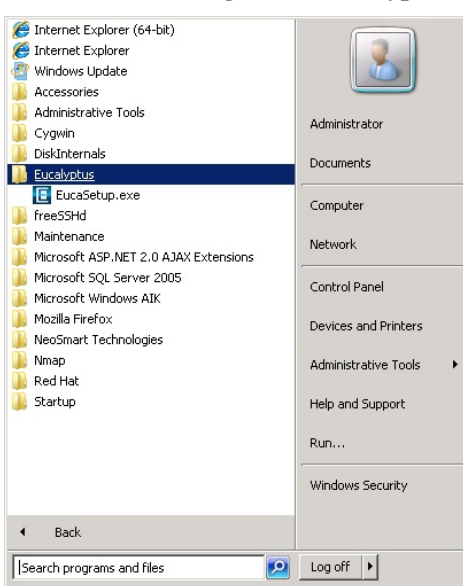

The Eucalyptus Windows Integration popup displays.

2. Click the Active Directory tab in the Eucalyptus Windows Integration window and enter the following information:

| Eucalyptus Windows In               | tegration                          |
|-------------------------------------|------------------------------------|
| General ActiveDirectory             | RemoteDesktop                      |
| AD Address                          | lc.eucalyptus.com                  |
| Admin Username E                    | Eucalyptus                         |
| Admin Password *                    | ******* Confirm ******             |
| Organizational Unit (<br>(optional) | DJ=Eucalyptus,DC=eucalyptus,DC=com |
| Status: not a member                | of a domain                        |
| Apply                               | Close Clear                        |

- Enter the domain name of the existing Active Directory domain controller in the AD Address field.
- Enter the administrator username in the **Admin Username** field. We recommend using a generic user account that has permission to join a computer to a domain or a specific organizational unit.
- Enter and confirm the password in the **Admin Password** field. Note that the Admin username and password are required to join an instance to an Active Directory. When launched in Eucalyptus, these properties will be deleted as soon as the instance joins (or fails to join) the domain.
- Optionally, enter an organizational unit in the **Organizational Unit** field. This specifies a container that the instances launched from this image will be attach to.

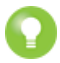

**Tip:** If the values entered in this section are incorrect, the launched instances will fail to join the domain. We recommend that you verify the information by manually joining a computer to a domain using the same information that you entered in this step. You may first log in the launched instance using the administrator password (euca-get-passcword) and manually join the domain for verification.

#### 3. Click Apply.

#### **Configure Remote Desktop**

Domain users or groups require remote desktop permission to log into an instance. By default, only the local administrator has the remote desktop permission. The Eucalyptus Integration Service provides a way to grant remote desktop permission to additional domain users or groups.

To configure remote desktop permission:

- 1. Open the Eucalyptus Windows Integration popup (Windows Programs > Eucalyptus > Eucalyptus Setup).
- 2. Click the RemoteDesktop tab

| Eucalyptus Windows Integration                            |              |
|-----------------------------------------------------------|--------------|
| General ActiveDirectory RemoteDesktop                     |              |
|                                                           |              |
| Authorized Users/Groups                                   |              |
| (example: mydomain₩Domain Users, localhost₩Adm            | ninistrator) |
| localhost₩Administrator<br>dc.eucalyptus.com₩Domain Users | Remove       |
|                                                           |              |
|                                                           | Add          |
| Apply Close                                               |              |

The names of authorized domain users and groups display in the **Authorized User/Groups** field. By default, only the local administrator is listed as authorized.

3. In the text field below the list, enter a user and group account name in the format [DOMAIN] \[USER or GROUP]. If you add a new local user or local group, prepend the account name localhost \ instead of the domain name.

| 🚮 Eucalyptus Setup                                                        |             |
|---------------------------------------------------------------------------|-------------|
| ActiveDirectory RemoteDesktop                                             |             |
| Authorized Users/Groups<br>(example: mydomain\Domain Users, localhost\Adm | inistrator) |
| localhostAdministrator                                                    | Remove      |
| ac.eucayprus.com/Domain/Users                                             |             |
|                                                                           | Add         |
|                                                                           |             |
| Apply Close                                                               |             |

- 4. Click Add.
- 5. Repeat for all user/groups that you want to add.
- 6. Click Apply.

When the instance launches, the members of the groups you added can log in to the instance through remote desktop.

#### Run Sysprep

Sysprep is a Microsoft tool for deploying multiple Windows operating systems in an enterprise. Running Sysprep removes system-specific information such as security ID (SID) from the Windows OS before you clone an image. Sysprep then re-initializes the OS after the image is cloned and started on multiple computers. Use Sysprep to prepare images when you use Microsoft Key Management Service to activate license keys. Also, use Sysprep when your Windows systems are attached to Active Directory.

In Eucalyptus, you can run Sysprep before you bundle images with the euca-bundle-image or euca-bundle-instance commands.

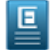

**Note:** The Eucalyptus Integration Service supports Sysprep for Windows Server 2008, Windows Server 2008 R2, and Windows 7.

To configure and run Sysprep:

1. Open the Eucalyptus Windows Integration popup (Windows Programs > Eucalyptus > Eucalyptus Setup).

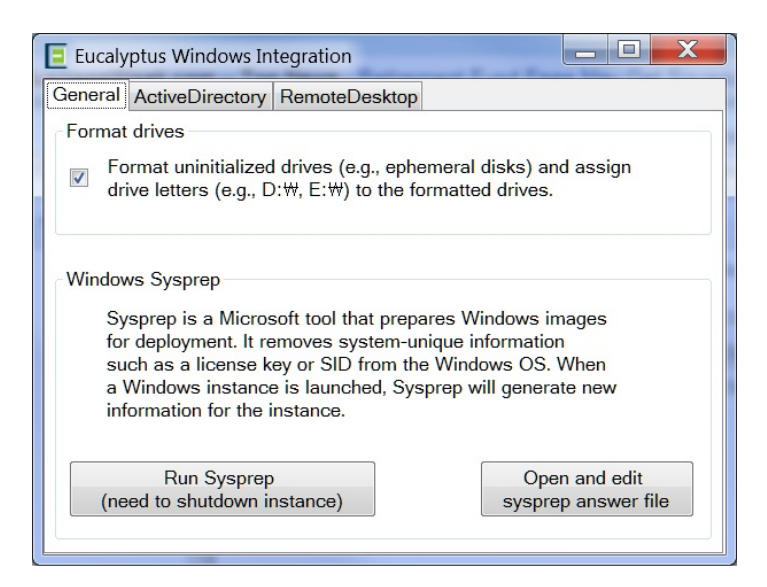

- 2. Click the General tab.
- 3. Ensure that Format uninitialized drives is checked
- **4.** If you want to edit the Sysprep answer file, click the **Open and change** button in the General tab. Otherwise skip this step.
- **5.** Click the **Run Sysprep** button. Sysprep starts.
- 6. After Sysprep is complete, close the application and shutdown the Windows VM using the Windows Programs menu.

#### Convert the VMDK to an Image

After your Windows VM image is ready on ESX/ESX-i/VCenter, use the euca\_imager command to download the image and convert it to the format Eucalyptus uses. The euca\_imager command converts a remote VMDK located on a datastore into a disk image on the local disk on the CC/VMware Broker machine.

1. Log into the CC/VMware Broker machine, set the required environment variables, and source your eucarc file.

```
| export VDDK_HOME=/opt/packages/vddk/
| export EUCALYPTUS=/
| export LD_LIBRARY_PATH=/opt/packages/vddk/lib/vmware-vix-disklib/lib64/
| source ~/.euca/eucarc
```

2. Enter the euca\_imager command with appropriate parameters to extract and convert the VMDK to a raw disk image. Parameters are described in the following table:

| Parameter    | Description                                                                                                    |
|--------------|----------------------------------------------------------------------------------------------------|
| debug        | Enables euca_imager debugging output                                                                                                    |
| in           | https URL for the vCenter Server or ESX/ESXi machine                                                                                                    |
| out          | User-defined name of disk                                                                                                    |
| login        | Name used to access the VMware machine                                                                                                    |
| password     | Password used to access the VMware machine                                                                                                    |
| vsphere-vmdk | Go to vSphere client, find the virtual machine that you<br>have installed (make sure it is in powered off state),<br>and select the <b>Hard disk 1</b> resource. There will be a <b>Disk</b><br><b>File</b> field for the VMDK, and a similar field on the<br><b>Option</b> tab for the VMX file. |

| Parameter          | Description                                                                                                    |
|--------------------|----------------------------------------------------------------------------------------------------|
| vsphere-vmx        | Same description as vsphere-vmdk parameter. This is<br>optional if you're contacting an ESX node directly, but<br>may be required when contacting vCenter. |
| vsphere-datacenter | Specified name of the datacenter. This is optional if<br>you're contacting an ESX node directly, but may be<br>required when contacting vCenter.           |

The following example shows euca\_imager with the appropriate parameters as described above converting a VMDK to a raw disk image. Note that the prefix of the out parameter must begin with the word windows.

```
/usr/lib/eucalyptus/euca_imager debug=yes convert in=
https://192.168.7.198 out=windows.disk login=Administrator
password=password
vsphere-vmdk="[datastore1]WindowsVM/WindowsVM.vmdk"
vsphere-datacenter=DataCenter1
vsphere-vmx="[datastore1]WindowsVM/WindowsVM.vmx"
```

#### Add Image to Eucalyptus

To enable an image as an executable entity, you must bundle and upload the Windows disk image to Walrus, and then register the uploaded image with Eucalyptus.

Run the following command to bundle, upload, and register your Windows disk image:

```
euca-bundle-image -i <vm_image_file>
euca-upload-bundle -b <image_bucket> -m /tmp/<vm_image_file>.manifest.xml
euca-register --name windows-image-name
<image_bucket>/<vm_image_file>.manifest.xml
```

Your Windows image is now ready to run as an instance.

After you register the image, Walrus decrypts the image bundle. This process might take a few minutes for a large Windows image to be decrypted. For example, a 10G image requires that you wait about 10 minutes before you launch the instance. You can use the *euca-describe-bundle-tasks* command line utility to check the status of active bundle tasks.

## **Migrate an Image**

This section covers migrating images to and from your Eucalyptus cloud.

### Prepare a Linux Image for Eucalyptus

This section explains how to prepare an image before importing it for use in Eucalyptus.

#### 1. Install cloud software and drivers:

- a) Make sure Virtio drivers are installed if the image is going to be run in a KVM cluster which has virtio enabled, and verify use if possible (ie. set disks and network interface in hypervisor, try hot plug in for disks, etc). For most recent Linux distributions nothing is needed to be done.
- b) Make sure Vmware tools are installed if the image is going to be run in a vmware cluster. There are several options for Linux-based images, including RPM, yum installations, or through Vmware if the guest is running in Vmware.

- c) Make sure appropriate init scripts are in place; for example: cloud-init packages (if appropriate), and rc.local or similar scripts to prepare new instances at boot time utilizing user/meta-data.
- d) Install cloud-init:

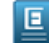

Note: For more information on cloud-init, go to https://help.ubuntu.com/community/CloudInit

For Ubuntu images:

```
_____
 sudo apt-get install cloud-init
     _ _ _ _ _ _ _ _ _ _ _ _ _ _ _ _ _ _
 For Red Hat, Fedora, and CentOS EL5:
  -----
| rpm -Uvh
| http://download.fedoraproject.org/pub/epel/5/i386/epel-release-5-4.noarch.rpm |
L_____
 For Red Hat, Fedora, and CentOS EL6:
 _ _ _ _
                _____
| rpm -Uvh
| http://download.fedoraproject.org/pub/epel/6/i386/epel-release-6-8.noarch.rpm |
 yum install cloud-init
L
e) Install and configure ssh:
 For Ubuntu:
_ _ _ _ _ _ ·
          | sudo apt-get install openssh-server
L______
 For Red Hat, Fedora, and CentOS:
______
 yum install openssh-server
                                                       Т
 chkconfig sshd on
L _ _ _ _ _ _ _ _ .
                       _ _ _ _ _ _ _ _ _ _ _ _ _ _ _ _
f) Install Euca2ools:
 For Ubuntu:
_____
| sudo apt-get install euca2ools
    For Red Hat, Fedora, and CentOS:
 _ _ _ _ _ _ _ _ _ _ _ _ _ _ _
 yum install euca2ools
                                                       l
  g) Optionally, update existing packages.
 For Ubuntu:
 _____
                ٦
| sudo apt-get update
                                                       I
I sudo apt-get upgrade
       _ _ _ _ _ _ _ _
 For Red Hat, Fedora, and CentOS:
 yum update
```

2. Prepare the network:

a) Disable the firewall. It is recommended that the firewall is disabled and network rules are instead enforced in the security-group the instances run in. If the guest's firewall is not disabled, review the existing rules and make sure they are appropriate for the guest's future use within a cloud environment.

b) Clear or disable iptable rules:

Save the rules in case you want to restore them later:

```
sudo iptables-save > /root/firewall.rules
```

Clear the rules:

```
iptables -F
iptables -X
iptables -t nat -F
iptables -t nat -X
iptables -t mangle -F
iptables -t mangle -X
iptables -P INPUT ACCEPT
iptables -P OUTPUT ACCEPT
iptables -P FORWARD ACCEPT
```

For Red Hat, Fedora, and CentOS, you can disable iptables via service scripts. For example:

```
/ /etc/init.d/iptables stop

( (or...)

I service iptables stop

( (then use...)

I chkconfig iptables off (to disable at boot time as well)
```

c) Disable selinux.

In some distributions, the selinux configuration file can be found in the following locations:

```
/ /etc/sysconfig/selinux
/ /etc/selinux/config
```

\_ \_ \_ \_ \_ \_ \_ \_ \_ \_ \_ \_ \_ \_ \_ .

The following is an example selinux config file:

```
_____
Ē
 # This file controls the state of SELinux on the system.
 # SELINUX= can take one of these three values:
I.
| #
        enforcing - SELinux security policy is enforced.
    permissive - SELinux prints warnings instead of enforcing.
disabled - SELinux is fully disabled.
| #
| #
| SELINUX=disabled
| # SELINUXTYPE= type of policy in use. Possible values are:
   targeted - Only targeted network daemons are protected.
| #
       strict - Full SELinux protection.
| #
I.
 SELINUXTYPE=targeted
 _ _ _ _ _ _ _ _ _ _ _ _ _
                      ______
```

Ξ

**Note:** Some distributions may not have the selinux config and may need a flag set in the booter. For example /boot/grub/grub.conf may need 'enforcing=0' added to the 'kernel' configuration line.

d) Make sure there is only a single primary network interface.

Check the configuration for:

- Enabled on boot (ONBOOT="yes")
- IP provisioning is done via DHCP (BOOTPROTO="dhcp")
- MAC address is commented out (for example: #HWADDR = "AA:BB:CC:DD:EE:FF").

Т

Т

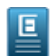

Note: If the system is rebooted after you've commented out the MAC address, the MAC address may be restored and will need to be commented out again.

For Red Hat, Fedora, and CentOS images, the configuration for the default network interface can usually be found in the following file:

```
/ /etc/sysconfig/network-scripts/ifcfg-eth0
                                                     1
L______
The following is an example of an ifcfg-eth0 configuration file:
DEVICE=eth0
ONBOOT=yes
t.
| #THE HWADDR LINE MUST BE COMMENTED OUT OR REMOVED
| #HWADDR=AA:BB:CC:DD:EE:FF
| TYPE=Ethernet
| BOOTPROTO=dhcp
| PERSISTENT DHCLIENT=yes
                    _ _ _ _ _ _ _ _ _ _ _ _ _ _ _ _ _
```

e) Remove persistent udev rules:

```
_____
| echo "" > /etc/udev/rules.d/70-persistent-net.rules
l echo "" > /lib/udev/rules.d/75-persistent-net-generator.rules
L_____
```

f) On CentOS and Red Hat, disable zeroconf by adding an entry to the /etc/sysconfig/network file:

```
| NETWORKING=yes
| NOZEROCONF=yes
```

#### 3. Clean the image:

- a) We recommend that you remove all non-root, non-administrator users before bundling the image.
- b) Remove root/Administrator password. We recommend that you remove root's password for Linux systems (for windows, use sysprep (see Administrators guide for Windows Integration tool).
  - Note: Once these passwords are removed, access to this system will be limited or blocked until this Ξ image is recreated as a cloud instance. SSH host and authorization keys for Linux (or dynamically created passwords for Windows sysprep) will be used going forward.
- c) For larger Windows images, we recommend that you use the tool of your choice to zero out unused disk space.
- d) Remove any unwanted programs.
- 4. Configure a serial port by adding an option to the end of the /boot/grub/menu.lst file: console=ttyS0

You've now prepared your instance for image creation. \*\* add 'continue to...' link to image creation topic here \*\*

#### Migrate a Linux Image from AWS to Eucalyptus

You can migrate an S3-backed image from AWS to Eucalyptus.

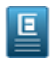

Note: This topic assumes you are migrating an S3-backed Amazon Machine Image (AMI) that you own. For instructions on creating an S3-backed AMI from an existing AMI, see Creating an Instance Store-Backed AMI From an Existing AMI.

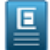

Note: Specific examples may vary depending on the distro running on the image that you want to migrate.

1. Set up your Euca2ools configuration to work with both Eucalyptus and Amazon Web Services. For more information, see.

Т

**2.** Check ownership of the AMI that you want to migrate to Eucalyptus by using the euca-describe-images command. For example:

3. Run the AWS instance.

```
euca-run-instance ami-elale888 --region us-east-1
```

- 4. Install Euca2ools on the instance. For instructions, see the Euca2ools Guide.
- 5. Make sure that you have enough space on a volume to hold the bundle that we will create.
- 6. Bundle the running AWS instance. For example:

```
_____
         _ _ _ _ _ _ _ _ _ _ _ _ _ _ _ _
                                -----
| sudo -s
l ec2-bundle-vol -b testbucket -d /mnt -u 4299-4227-3585 -k my-aws.pem -c
| my-aws-cert.pem -r x86_64 -s 2048
Copying / into the image file /mnt/image...
Excluding:
  /dev/pts
1L
11
  /sys
I.
  /proc
L
  /proc/sys/fs/binfmt_misc
   /dev
н
  /media
I.
  /mnt
I.
  /proc
  /sys
L
 /mnt/image
II.
   /mnt/img-mnt
1
| 1+0 records in
| 1+0 records out
1048576 bytes (1.0 MB) copied, 0.00209056 s, 502 MB/s
 mke2fs 1.42.3 (14-May-2012)
 Bundling image file...
 Splitting /mnt/image.tar.gz.enc...
 Created image.part.00
 Created image.part.01
 [example truncated]
 Created image.part.30
 Generating digests for each part...
 Digests generated.
 Unable to read instance meta-data for ancestor-ami-ids
Unable to read instance meta-data for ramdisk-id
| Unable to read instance meta-data for product-codes
| Creating bundle manifest...
| ec2-bundle-vol complete.
```

7. Switch the Euca2ools configuration file to use Eucalyptus. You can do this by specifying the Eucalyptus region as defined in your Euca2ools configuration file by specifying the --region parameter on the command line, or by changing the default-region option in the Euca2ools configuration file:

| <b>—</b> • |    |   |    | - | _  | _  |    |     |   |   |   |    |     |    | -  | _  | _ | _ | _ | _ | _ |   |   |   | _ | _ | _ | _ | _ | _ | _ | _ | _ | _ | _ |   |   | _ | _ | _ | _ | _ | _ | _ | _ |   |  |
|------------|----|---|----|---|----|----|----|-----|---|---|---|----|-----|----|----|----|---|---|---|---|---|---|---|---|---|---|---|---|---|---|---|---|---|---|---|---|---|---|---|---|---|---|---|---|---|---|--|
| l d        | ef | a | ul | t | -r | ce | gi | .01 | n | = | е | uc | :a- | -r | el | ea | s | 9 |   |   |   |   |   |   |   |   |   |   |   |   |   |   |   |   |   |   |   |   |   |   |   |   |   |   |   | 1 |  |
| L .        | _  |   |    | _ | _  | _  | _  | _   |   |   |   |    |     |    | _  | _  | _ | _ | _ | _ | _ | _ | _ | _ | _ | _ | _ | _ | _ | _ | _ | _ | _ | _ | _ | _ | _ | _ | _ | _ | _ | _ | _ | _ | _ |   |  |

1

**8.** Download the bundle from the AWS S3 bucket:

```
euca-download-bundle --bucket testbucket --directory /tmp/aws-image/ --region |
us-east-1
```

**9.** Unbundle the AWS instance bundle:

```
| euca-unbundle --manifest /tmp/aws-image/image.manifest.xml --source
| /tmp/aws-image/ --destination /tmp/aws-image/ --region us-east-1
```

**10.** Run some checks to make sure that the image can be used with Eucalyptus:

a) Mount the image via loopback:

```
# sudo mkdir /mnt/aws-image
# sudo mount -o loop /tmp/aws-image/image /mnt/aws-image
# df -ah
......
/tmp/aws-image/image
9.9G 1.1G 8.3G 12% /mnt/aws-image
```

- b) Make sure that the distro repositories in the image do not point to EC2-specific repositories.
- c) Install a non-Xen kernel into the image from distro and make sure VirtIO modules are added.

d) Extract the ramdisk and kernel to be bundled, uploaded and registered as ERI and EKI files. In this example, initrd.img-3.2.0-53-virtual and vmlinuz-3.2.0-53-virtual will be copied from /mnt/aws-image/boot to the /tmp/aws-image directory:

```
| # sudo cp /mnt/aws-image/boot/initrd.img-3.2.0-53-virtual /tmp/aws-image/. |
| # sudo cp /mnt/aws-image/boot/vmlinuz-3.2.0-53-virtual /tmp/aws-image/. |
```

e) Make sure that the file system of the image is either ext2, ext3, or ext4 by using the file command. For example:

```
| # file /tmp/aws-image/image | | | /tmp/aws-image/image: Linux rev 1.0 ext4 filesystem data (extents) (large | | | files) (huge files)
```

**11.** Bundle the image using euca-bundle-image:

```
| euca-bundle-image -i /tmp/aws-image/image
```

**12.** Upload the AWS bundled instance to Eucalyptus.

```
| euca-upload-bundle -b hybrid-guide-sample-bucket -m
| /tmp/aws-image/image.manifest.xml --access-key myaccesskey --secret-key
| mysecretkey
```

**13.** Test the new uploaded image.

```
| euca-run-instance emi-a6e15bcf
```

#### Migrate a Linux Image from Eucalyptus to AWS

To migrate an image from Eucalyptus to AWS, perform the following steps.

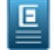

**Note:** These are high-level guidelines for moving an instance from Eucalyptus to AWS. Specific examples will vary depending on the distro running on the image.

1

**1.** Run an instance from the image you chose.

```
euca-run-instance emi-1A6338AE
```

- 2. SSH into the instance and verify that the instance is valid for use with AWS:
  - a) Download the latest ec2-modules from *http://s3.amazonaws.com/ec2-downloads* and put them into the /lib/modules directory on the instance.
  - b) Copy the AWS EC2 certificate and private key from the AWS instance to your local workstation.
  - c) Shut down unneeded services on the AWS instance (for example, Apache and MySQL).
  - d) Clear out log files and bash history files.
  - e) Remove your ssh keys from the instance.
  - f) Reset passwords for the instance, and for any services that maintain their own password database.
  - g) Clear out any temporary directories.
- 3. Install Euca2ools on the instance.

- 4. Mount a volume that is at least 1.5 times as large as the entire instance.
- **5.** Bundle the running instance.

\_ \_ \_ \_ \_ \_ \_ \_ \_ \_ \_ \_ \_ \_ \_ \_ \_ \_ \_

7. Upload the AWS bundled instance to Eucalyptus.

```
| euca-upload-bundle -b bucket_name -m manifest_file
```

8. Test the new uploaded image.

```
| euca-run-instance emi-a6e15bcf | |
```

#### Migrate an Image from vSphere to Eucalyptus

To migrate a disk in VMSDK format from vSphere to Eucalyptus, perform the following steps.

**1.** Download the Eucalyptus Image Tools from github:

```
yum install python-pip git
pip-python install -U psphere
git clone https://github.com/eucalyptus/eucalyptus-image-tools.git
cd eucalyptus-image-tools
```

2. Download the disk image from vSphere, supplying your vSphere IP address, login, password, and VM name. For example:

```
|
| Downloading 5473598976 bytes
| File saved to /path.to/yourworkdir/your-vm-name-flat.vmdk
```

Note: The command will fail if the VM has more than one disk or NIC.

3. Convert the VMDK into a raw disk image:

```
cd /path.to/yourworkdir
| sudo qemu-img convert -0 raw your-vm-name.vmdk disk.raw
```

This command will create a raw disk image which can then be bundled, uploaded, and registered with Eucalyptus.

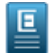

Ε

**Note:** When registering the converted disk image, you must specify the --virtualization-type=hvm option when running the euca-register command line tool.)

# Bundle, Upload, and Register an Image with Eucalyptus

Once you've customized or acquired an image to use with Eucalyptus, you must enable an image as an executable entity. To do that, you must do the following:

- 1. Bundle a root disk image and kernel/ramdisk pair
- 2. Upload the bundled image to Walrus bucket storage
- **3.** Register the data with Eucalyptus

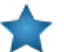

**Important:** Note that while all users can bundle, upload and register images, only users under the administrator account have the required permissions to upload and register kernels and ramdisks.

Once you have an image that meets your needs, perform the tasks listed in this section to add the image to your cloud.

#### Add a Kernel

When you add a kernel to Walrus, you bundle the kernel file, upload the file to a bucket in Walrus that you name, and then register the kernel with Eucalyptus.

To add a kernel to Walrus:

Use the following three commands:

```
euca-bundle-image -i <kernel_file> --kernel true --arch <architecture>
euca-upload-bundle -b <kernel_bucket> -m /tmp/<kernel_file>.manifest.xml
euca-register <kernel_bucket>/<kernel_file>.manifest.xml -a x86_64 -n
mynewkernel
```

For example:

```
euca-bundle-image -i
euca-fedora-10-x86_64/xen-kernel/vmlinuz-2.6.27.21-0.1-xen --kernel
true --arch x86_64
...
Generating manifest /tmp/vmlinuz-2.6.27.21-0.1-xen.manifest.xml
euca-upload-bundle -b example_kernel_bucket -m
/tmp/vmlinuz-2.6.27.21-0.1-xen.manifest.xml
...
```

```
Uploaded image as
example_kernel_bucket/vmlinuz-2.6.27.21-0.1-xen.manifest.xml
euca-register
example_kernel_bucket/vmlinuz-2.6.27.21-0.1-xen.manifest.xml -a
x86_64 -n mynewkernel
IMAGE eki-XXXXXXXX
Where the returned value eki-XXXXXXX is the unique ID of the registered kernel image.
```

#### Add a Ramdisk

When you add a ramdisk to Walrus, you bundle the ramdisk file, upload the file to a bucket in Walrus that you name, and then register the ramdisk with Eucalyptus.

To add a ramdisk to Walrus:

Use the following three commands:

```
euca-bundle-image -i <ramdisk_file> --ramdisk true
| euca-upload-bundle -b <ramdisk_bucket> -m /tmp/<ramdisk_file>.manifest.xml
| euca-register <ramdisk_bucket>/<ramdisk_file>.manifest.xml
```

```
For example:
    euca-bundle-image -i
    euca-fedora-10-x86_64/xen-kernel/initrd-2.6.27.21-0.1-xen --ramdisk
    true
    ...
    Generating manifest /tmp/initrd-2.6.27.21-0.1-xen.manifest.xml
    euca-upload-bundle -b example_rd_bucket -m
    /tmp/initrd-2.6.27.21-0.1-xen.manifest.xml
    ...
    Uploaded image as
    example_rd_bucket/initrd-2.6.27.21-0.1-xen.manifest.xm
    euca-register
    example_rd_bucket/initrd-2.6.27.21-0.1-xen.manifest.xml
    IMAGE eri-XXXXXXXX
```

#### Add a Root Filesystem

When you add a root filesystem to Walrus, you bundle the root filesystem file, upload the file to a bucket in Walrus that you name, and then register the root filesystem with Eucalyptus. The bundle operation can include a registered ramdisk (ERI ID) and a registered kernel (EKI ID). The resulting image will associate the three images.

You can also bundle the root file system independently and associate the ramdisk and kernel with the resulting EMI at run time.

To add a root filesystem to Walrus:

Use the following three commands:

```
euca-bundle-image -i <root_filesystem_file> -r <architecture>
euca-upload-bundle -b <root_filesystem_file_bucket> -m
/tmp/<root_filesystem_file>.manifest.xml
euca-register <root_filesystem_file_bucket>/<root_filesystem_file>.manifest.xml
-n <rootfs_name> -a <architecture>
```

```
For example:
euca-bundle-image -i euca-fedora-10-x86_64/fedora.10.x86-64.img
--ramdisk eri-722B3CBA --kernel eki-5B3D3859 -r x86_64
...
Generating manifest /tmp/fedora.10.x86-64.img.manifest.xml
euca-upload-bundle -b example_rf_bucket -m
/tmp/fedora.10.x86-64.img.manifest.xml
...
Generating manifest /tmp/fedora.10.x86-64.img.manifest.xml
euca-register example_rf_bucket/fedora.10.x86-64.img.manifest.xml
-n example_rf -a x86_64
IMAGE emi-XXXXXXXX
```

#### **Remove an Image**

When a new image is uploaded to Eucalyptus, Eucalyptus saves the bundle and the image manifest to a bucket in Walrus. This bucket is set in the Eucalyptus property walrus.storagedir. The default value for this property is /var/lib/eucalyptus/bukkits.

When you register an image, Eucalyptus creates the actual image file. Both the image manifest and the bundle must remain intact to run as an instance.

Eucalyptus stores images in the path set

To delete an image fully, you must deregister the image and delete the bundle. To successfully remove an image and associated bundle files:

**1.** Find the image you want to remove.

```
euca-describe-images
IMAGE emi-E533392E alpha/centos.5-3.x86-64.img.manifest.xml
965590394582
available public i386 machine eki-345135C9 eri-C4F135BC
instance-store
IMAGE emi-623C38B0 alpha/ubuntu.9-04.x86-64.img.manifest.xml 965590394582
available public i386 machine eki-E6B13926 eri-94DB3AB9
instance-store
```

2. Note the image file name (for example, emi-623C38B0).

1

**3.** Deregister the image.

```
| euca-deregister emi-623C38B0 |
| IMAGE emi-623C38B0 |
```

**4.** Delete the bundle.

euca-delete-bundle -b alpha -p ubuntu.9-04.x86-64.img

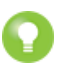

**Tip:** If you accidentally try to delete a bundle for a second time, you might see an error message: problem parsing: /tmp/centos.5-3.x86-64.img.manifest.xml. This error only displays if you try to delete a bundle that no longer exists.

When you have finished these steps, display all images to confirm that the image was removed.

```
euca-describe-images
IMAGE emi-E533392E alpha/centos.5-3.x86-64.img.manifest.xml 965590394582
available public i386 machine eki-345135C9 eri-C4F135BC
instance-store
```

# Index

## A

Active Directory 17 Adding Windows Image 21

# Ι

image 4 defined 4 pre-packaged 4 types of 4 image tasks 5, 9, 13, 28, 30 add an image 28 create a boot from EBS image 9 create an image 13 Windows 13 image tasks (continued) install from EuStore 5 remove an image 30 Images 13, 20–21 Windows 13, 20–21 Adding 21 Convert VMDK 20

## R

Remote Desktop 18

## S

Sysprep 19